## Validación de la firma digital en AdobeReader

La primera vez que abra un archivo PDF en Adobe Reader va a necesitar validar la firma digital.

Paso 1: Hacer click en "Panel de Firma".

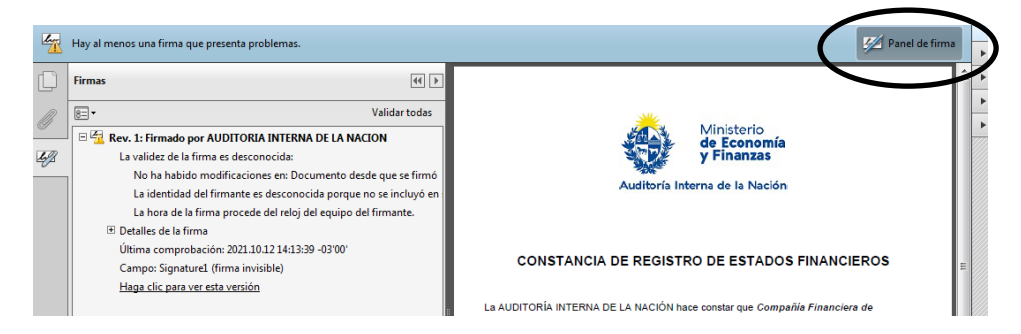

<u>Paso 2:</u> En la columna de firmas, hacer click derecho sobre la firma y seleccionar "Validar Firma".

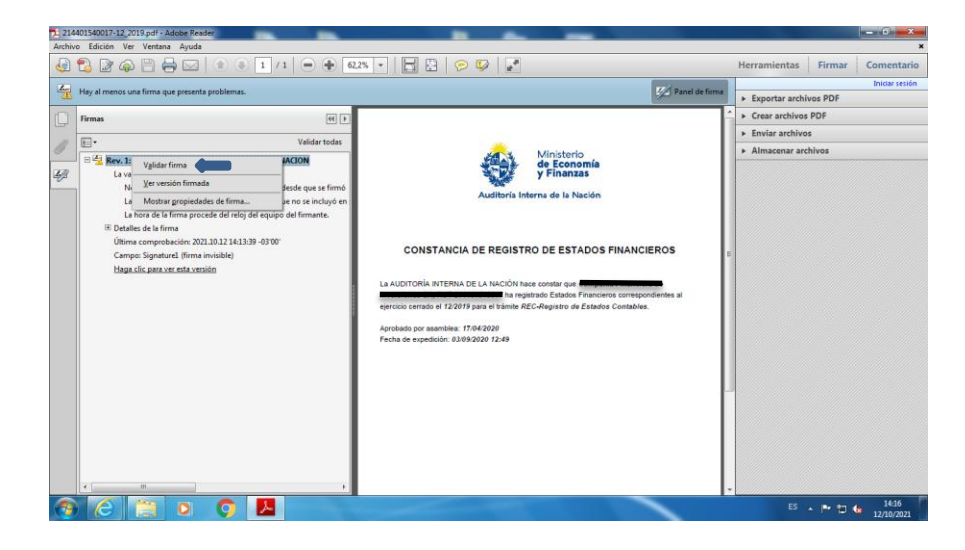

Paso 3: Hacer click en "Propiedades de la firma".

<u>Paso 4:</u> Hacer click en "Mostrar certificado de firmante" para verificar los datos de la firma digital.

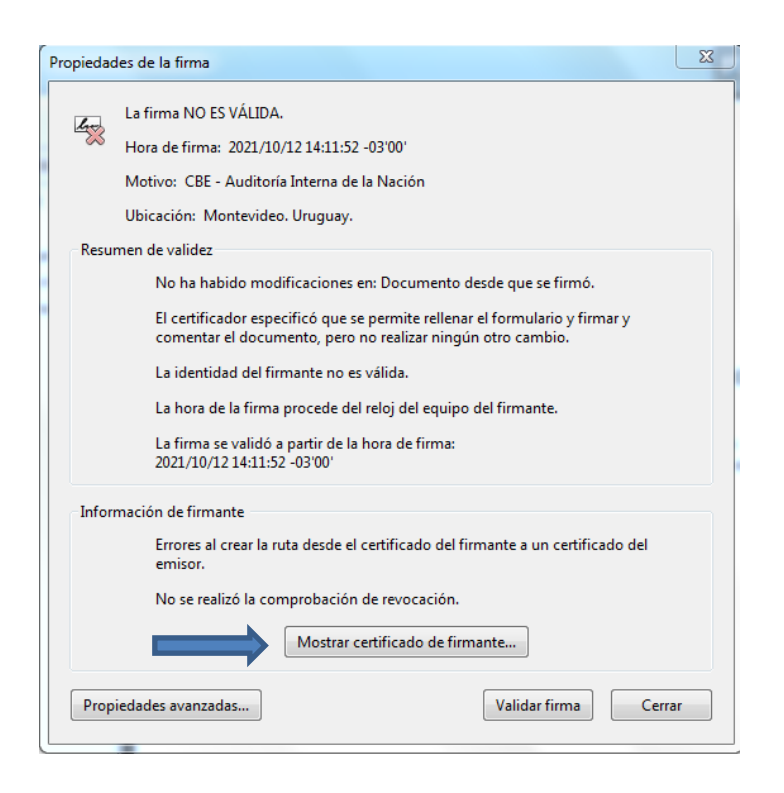

<u>Paso 5:</u> Hacer click en la pestaña "Confianza". Si se corroboran todos los datos, hacer click en "Agregar a certificados de confianza".

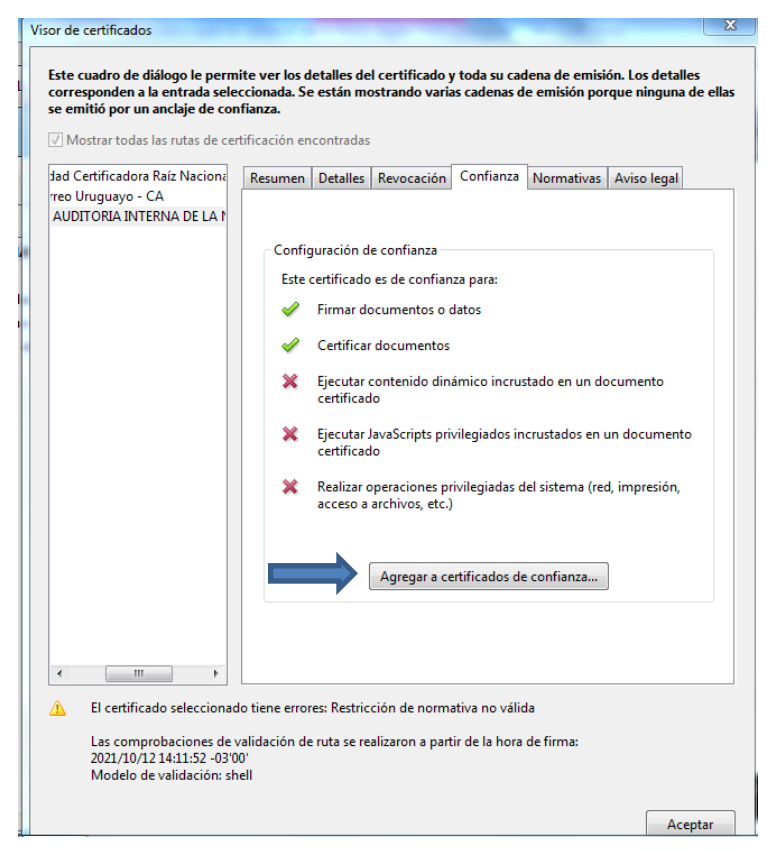

Paso 6: Aceptar el cambio de configuración de confianza.

<u>Paso 7:</u> Tildar la opción "Documentos certificados", "Utilizar este certificado como raíz de confianza" y aceptar.

| mportar configuración                                                  | de contactos                                                                                                    | 23  |
|------------------------------------------------------------------------|----------------------------------------------------------------------------------------------------|-----|
| Detalles del certifica                                                 | ado                                                                                                    |     |
| Asunto: AUDITO                                                         | RIA INTERNA DE LA NACION                                                                                                    |     |
| Emisor: Correo l                                                       | Jruguavo - CA                                                                                                    |     |
| Uso: Firmar tran                                                       | sacción Firmar documento. Codificar claves. Codificar documento                                                                                                    |     |
| 030. Timartian                                                         | accion, rinnar documento, councar claves, councar documento                                                                                                    |     |
| Caducidad: 12/0                                                        | 5/2023 22:32:15                                                                                                    |     |
| Confianza                                                              |                                                                                                    |     |
| El certificado u<br>de confianza o<br>validación de<br>se realiza en u | utilizado para firmar un documento debe estar designado como anclaje<br>) tener como origen de cadena un anclaje de confianza para que la<br>la firma se realice correctamente. La comprobación de revocación no<br>n anclaje de confianza ni en uno superior a él. |     |
| 🔲 Utilizar este                                                        | e certificado como raíz de confianza                                                                                                    |     |
| Si la validación<br>certificado:                                       | n de firma se realiza correctamente, confíe en este                                                                                                    |     |
| Docume                                                                 | entos o datos firmados                                                                                                    |     |
|                                                                        | tanida dinémica                                                                                                    |     |
|                                                                        |                                                                                                    |     |
| Java                                                                   | aScript privilegiado incrustado                                                                                                    |     |
| Opt<br>arcl                                                            | eraciones privilegiadas del sistema (red, impresión, acceso a<br>hivos, etc.)                                                                                                    |     |
|                                                                        |                                                                                                    |     |
|                                                                        |                                                                                                    |     |
|                                                                        |                                                                                                    |     |
|                                                                        |                                                                                                    |     |
| Ayuda                                                                  | Aceptar Cance                                                                                                    | lar |

## <u>Paso 8:</u> Una vez validada, hacer click en "Cerrar".

| Propiedades de la firm | а                                                                                                    | 23 |
|------------------------|----------------------------------------------------------------------------------------------------|----|
| La firma es            | ÁLIDA, firmada por AUDITORIA INTERNA DE LA NACION.                                                                                |    |
| Hora de firm           | na: 2021/10/12 10:42:09 -03'00'                                                                                                   |    |
| Motivo: CB             | E - Auditoría Interna de la Nación                                                                                                |    |
| Ubicación:             | Montevideo. Uruguay.                                                                                                    |    |
| Resumen de valide      | Z                                                                                                    |    |
| La revis<br>embarg     | ión del documento cubierta por esta firma no se ha modificado. Sin<br>10, se han efectuado cambios posteriores en este documento. |    |
| El certif<br>comen     | icador especificó que se permite rellenar el formulario y firmar y<br>tar el documento, pero no realizar ningún otro cambio.      |    |
| La iden                | tidad del firmante es válida.                                                                                                    |    |
| La hora                | de la firma procede del reloj del equipo del firmante.                                                                            |    |
| La firm<br>2021/10     | a se validó a partir de la hora de firma:<br>/12 10:42:09 -03'00'                                                                 |    |
| Información de fir     | nante                                                                                                    |    |
| Las cor                | nprobaciones de validación de ruta se realizaron correctamente.                                                                   |    |
| La com<br>confiad      | probación de revocación no se realiza para certificados en los que ha<br>lo directamente.                                         |    |
|                        | Mostrar certificado de firmante                                                                                                   |    |
| Propiedades avan:      | vadas Validar firma Cerrar                                                                                                    |    |

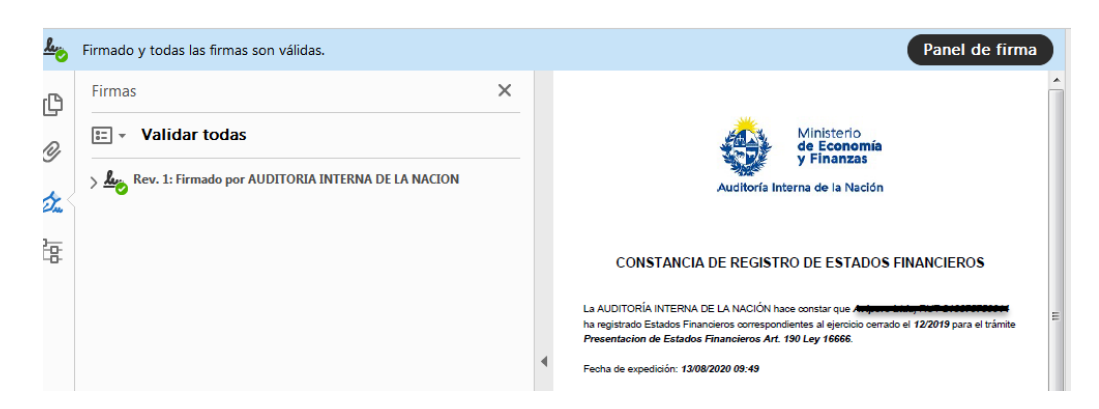

Una vez finalizado este proceso, la firma digital de esa persona quedará permanentemente validada.